BENEFITS CLAIM BASED: CLAIM SUBMISSION FOR ELAUN LEBIH MASA (OVERTIME ALLOWANCE) Role: VIP Driver (ESS)

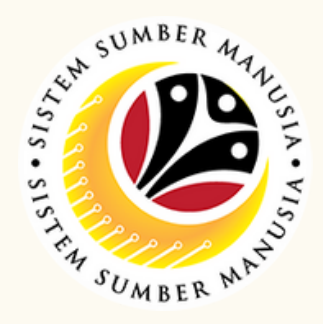

This module processes payments of employee's (benefits) claims, subject to Department's final approval.

Prior to SSM, benefit claim based was processed via TAFIS using payment vouchers.

Below are the quick guide for Benefit Claim Based module:

Submit Claim Submission

| Click on Claim<br>Submission tile.                                                                                                    | Click Add button.                                                        |
|----------------------------------------------------------------------------------------------------|--------------------------------------------------------------------------|
| Navigate to Claim Form         tab and enter Elaun Form         Details accordingly.         Claim Details         VIP Driver:         * Overtime         * Overtime         * Overtime         * Overtime         * Submit to Department                                                                                                    | On Attachment tab,<br>upload mandatory<br>documents.                     |
| 5 Navigate to Notes tab and<br>leave notes accordingly.<br>(i) (i) (ii) (iii) (iii) | Fick on Declaration         checkbox and click         on Submit button. |

## **Save Claim Submission as Draft**

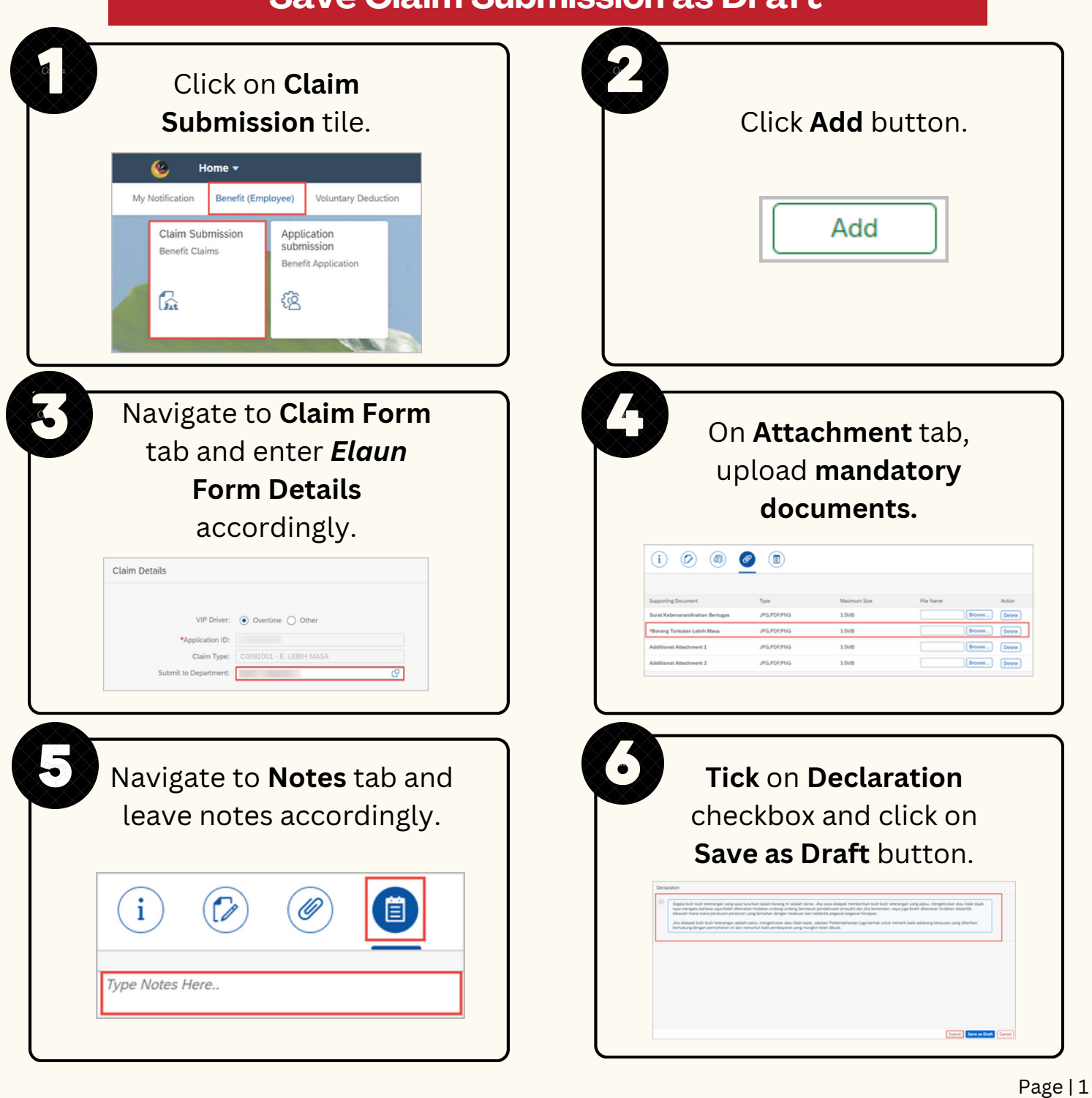

+673 238 2227

## BENEFITS CLAIM BASED: CLAIM SUBMISSION - OVERTIME ALLOWANCE

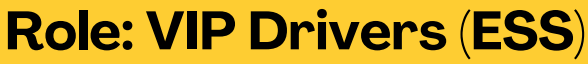

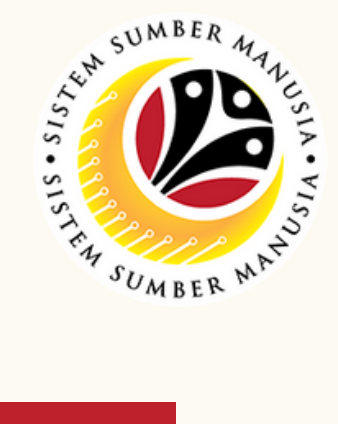

| Click on Claim   Submission tile     Volume   Volume   Claim Submission   Benefit Claims   Description   Claim Submission   Benefit Claims   Description   Claim Submission   Benefit Claims   Description   Description                                                                                                    | Select the correct <b>Claim</b><br><b>Transaction ID</b> and click of<br><b>Copy</b> button. |
|----------------------------------------------------------------------------------------------------|----------------------------------------------------------------------------------------------|
| <section-header></section-header>                                                                                                    | Click on Attachment<br>tab and upload<br>mandatory document.                                 |
| Navigate to <b>Notes</b> tab and<br>leave notes accordingly.<br>(i) (i) (ii) (iii) (iii) | <image/>                                                                                     |

## **Delete Claim Submission**

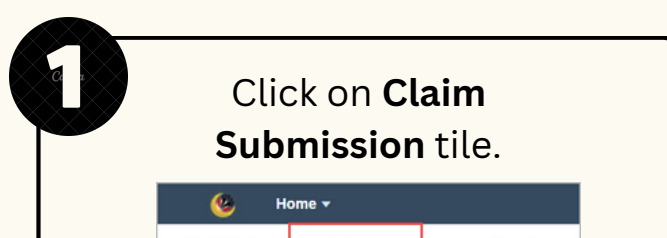

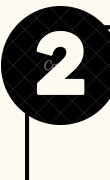

Select the correct **Claim Transaction ID** and click **Delete** button.

| My Notification     Benefit (Employee)     Voluntary Deduction       Claim Submission     Application       Benefit Claims     Benefit Application       Image: Claim Submission     Benefit Application | Delete                             |
|----------------------------------------------------------------------------------------------------|------------------------------------|
| Click on <b>Delete</b> button.                                                                                                    | Click on <b>OK</b> button.         |
| Are you sure you want to Delete these changes for ?                                                                                                    | ✓ Information                      |
| Delete Cancel                                                                                                    | Claim Information has been Deleted |
| <b>Note:</b> Only <b>drafted</b><br>claim can be deleted.                                                                                                    | OK                                 |

## NOTE:

VIP Drivers overtime allowance does not require an application submission. For other type of allowance, users may refer to Employee Self Service (ESS) Application Submission guide materials on steps to submit application.

Please refer to the User Guide for a step-by-step guide. Benefit Claim Based: VIP Drivers (ESS) User Guide is available on SSM Info Website: <u>www.jpa.gov.bn/SSM</u>

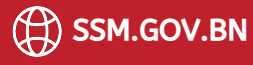